## IP obrazac

Zadnje ažurirano03/10/2023 9:17 am CEST

**Obrazac IP** sadrži podatke za sve oporezive isplate koje su isplaćene određenom djelatniku u jednoj kalendarskoj godini.

U Minimaxu ga možete pripremiti na sljedeći način:

| 1 lz menija odaberite <b>Plaće &gt; Obračun plaće.</b>                              |              |                                     |        |     |               |          |      |                 |
|-------------------------------------------------------------------------------------|--------------|-------------------------------------|--------|-----|---------------|----------|------|-----------------|
| 2                                                                                   |              |                                     |        |     |               |          |      |                 |
| Kliknite na Pregled > Plaća > IP obrazac                                            |              |                                     |        |     |               |          |      |                 |
| Obračuni plaća                                                                      |              |                                     |        |     |               |          |      |                 |
| × Zatvori                                                                           | Pregledi 🤸   | <ul> <li>Stavke obračuna</li> </ul> |        |     |               |          |      |                 |
| + Nova plaća                                                                        | Plaća        | •                                   |        |     |               |          |      |                 |
|                                                                                     | Obustave     | Nađi Q                              |        |     |               |          |      |                 |
|                                                                                     | RAD-1G       |                                     |        |     |               |          |      |                 |
| Naziv obračuna                                                                      | Obrazac 02/2 | 21                                  |        |     |               |          |      |                 |
| 3 lz padajućeg popisa izaberite <b>Djelatnika</b> .                                 |              |                                     |        |     |               |          |      |                 |
| Ako polje <b>Djelatnik</b> ostavite prazno, dobit ćete IP za sve djelatnike.        |              |                                     |        |     |               |          |      |                 |
| 5 Unesite <b>Datum isplate</b> , a uz njega možete unijeti i <b>datum obračuna.</b> |              |                                     |        |     |               |          |      |                 |
| 6 Označite <b>Samo potvrđen</b> ako želite dobiti samo potvrđene obračune.          |              |                                     |        |     |               |          |      |                 |
| 7                                                                                   |              |                                     |        |     |               |          |      |                 |
| Kliknite gumb <b>Nađi</b>                                                           |              |                                     |        |     |               |          |      |                 |
|                                                                                     |              |                                     |        |     |               |          |      |                 |
| Pregleur placa                                                                      |              |                                     |        |     |               |          |      |                 |
| < Nazad                                                                             | IP obrazac   | Obrazac l                           | DNR    | Re  | ekapitulacija | obračuna | Ispi | s platnih listi |
|                                                                                     |              |                                     |        |     |               |          |      |                 |
| Q Nađi                                                                              |              |                                     |        |     |               |          |      |                 |
| Djelatnik:                                                                          |              | Luka Lukić 🛛 🗶 🗸                    |        |     |               |          |      |                 |
| Datum obračuna:                                                                     |              |                                     | ė -    | - [ |               | Ē        |      |                 |
| Analitika:                                                                          |              |                                     |        |     |               | ~        |      |                 |
| Datum isplate:                                                                      |              | 01.01.2023                          | ë -    | - [ | 31.12.2023    | Ē        |      |                 |
|                                                                                     |              | <ul> <li>Samo poty</li> </ul>       | vrđeni |     |               |          |      |                 |

8 Klikom na **IP obrazac** prikazat će Vam se obrazac u **pdf-u** koji možete spremiti na računalo ili ispisati.